# **VLC Videowall**

De videowall bestaat uit 2 delen, het client gedeelte en de server. De server streamed een A/V stream via het broadcast adress naar de clients, Deze clients ontvangen en croppen en beeld en laten vervolgens het juiste stuk beeld zien.

### Inhouds opgave

| LC Videowall | 1 |
|--------------|---|
| Hardware:    | 3 |
| Stap 1       | 3 |
| Stap 2       | 3 |
| Stap 3       | 3 |
| Stap 4       | 4 |
| Stap 5       | 6 |
| Belangriik   | 7 |
| σJ           |   |

#### Hardware:

1x Stream server mnimaal P49x Clients minimaal msi's1x 100Mbit switch (Geen HUB !)10 Beeldschermen (Philips 107T 17")

#### Stap 1

Sluit alle hardware aan, Netwerk, Beeldschermen, Netsnoeren evt tobo's en muizen.

#### Stap 2

Voorzie de clients & server van een OS. Bijv Win2k sp4 en instaleer de drivers Configureer alle pc's met een statisch ip + Subnetmask bijv: 10.0.0.1/10 - 255.255.255.0 Vervolgens installeer je VLC op alle systemen. Verkrijgbaar op: <u>http://www.videolan.org/</u>

### Stap 3

Configureer VLC (Clients)

| 🛓 ¥LC media p | layer                                                              |                  |      |
|---------------|--------------------------------------------------------------------|------------------|------|
| Bestand Toon  | Instellingen Audio                                                 | Video Navigatie  | Help |
| -   ▶ ■       | Wijzig interface<br>Voeg Interface To<br>Extended GUI<br>Bookmarks | ctrl-G<br>Ctrl-B |      |
|               | Preferences                                                        | Ctrl-S           |      |

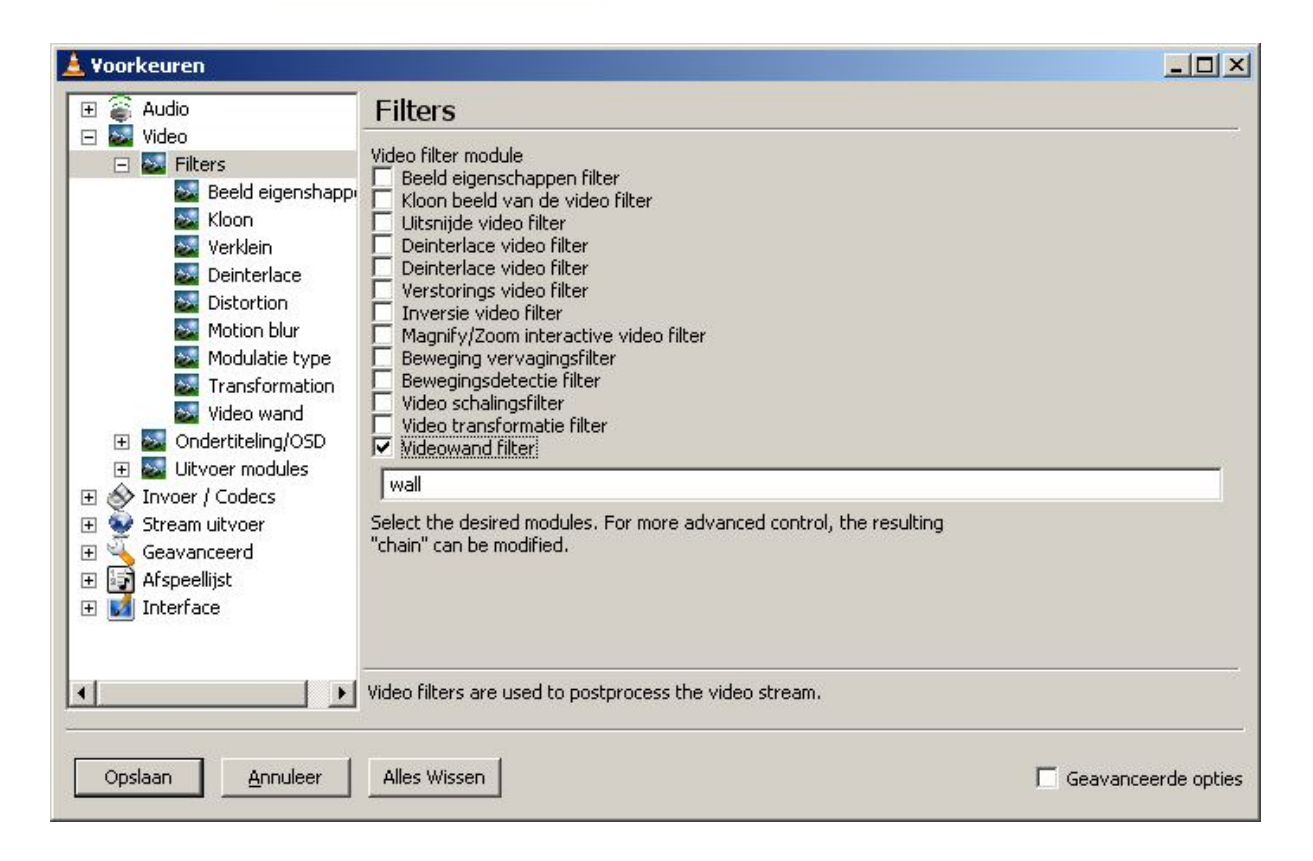

| 🛓 ¥oorkeuren                                                                                                    |                                 |                                |
|----------------------------------------------------------------------------------------------------|---------------------------------|--------------------------------|
| E 🗿 Audio                                                                                                    | Videowand filter                |                                |
| <ul> <li>□ ≥ Video</li> <li>□ ≥ Filters</li> <li>≥ Beeld eigenshapp</li> </ul>                                                                                                    | Aantal kolommen                 | 3                              |
| Kloon<br>Verklein                                                                                                    | Aantal rijen                    | 3                              |
| Deinterlace<br>Distortion                                                                                                    | Actieve vensters                | afhankelijk van de client, 0-8 |
| Modulatie type<br>Modulatie type<br>Transformation<br>Video wand<br>Condertiteling/OSD<br>Stream uitvoer<br>Modulatie type<br>Video wand<br>Modulatie type<br>Video wand<br>Modulatie type<br>Video wand<br>Stream uitvoer<br>Modulatie type<br>Stream uitvoer<br>Modulatie type<br>Modulatie type<br>Stream uitvoer<br>Modulatie type<br>Modulatie type<br>Modulatie type<br>Stream uitvoer<br>Modulatie type<br>Modulatie type<br>Modulatie | Schermelementen beeldverhouding | 4:3                            |
| Opslaan <u>A</u> nnuleer                                                                                                    | Alles Wissen                    | Geavanceerde opties            |

### Stap 4

Stream Broadcasten

|   | 🛓 ¥LC media player        |        |       |           |      |     |
|---|---------------------------|--------|-------|-----------|------|-----|
| I | Bestand Toon Instellinger | Audio  | Video | Navigatie | Help |     |
|   | Open Bestand Versneld     | Ctrl-O |       | 🤄 🔳 👘     |      |     |
|   | Open Bestand              | Ctrl-F |       |           |      |     |
| ł | Open Directory            | Ctrl-E |       |           |      | 111 |
|   | Open Disk                 | Ctrl-D |       |           |      |     |
|   | Open Netwerk Stream       | Ctrl-N |       |           |      |     |
|   | Open Capture Device       | Ctrl-A |       |           |      |     |
|   | Wizard                    | Ctrl-W |       |           |      |     |
|   | Afsluiten                 | Ctrl-X |       |           |      |     |

Kies dan voor "Stream to network" \*next\* Bron: selecteer een video om te streamen \*next\*

| Stream methode<br>© RTP Unicast © RTP Multicast                                                                                             | C HTTP                                                             |
|----------------------------------------------------------------------------------------------------|--------------------------------------------------------------------|
| Doel<br>Enter the multicast address to strea<br>an IP address between 224.0.0.0 a<br>private use, enter an address begin<br>239.255.255.255 | m to. This must be<br>n 239.255.255.255. For<br>ning with 239.255. |

Neem de settings over \*next\*, \*next\* & \*Finish\*

© 2007 Marco Keur & Erik Nijenhuis in opdracht voor S@S

De server begint nu met streamen.

## Stap 5

Clients inschakelen

| 4 | vice media player        |         |       |           |      |  |
|---|--------------------------|---------|-------|-----------|------|--|
| E | estand Toon Instellinger | n Audio | Video | Navigatie | Help |  |
|   | Open Bestand Versneld    | Ctrl-O  |       | () 🔲      |      |  |
|   | Open Bestand             | Ctrl-F  |       |           |      |  |
|   | Open Directory           | Ctrl-E  |       |           |      |  |
|   | Open Disk                | Ctrl-D  |       |           |      |  |
|   | Open Netwerk Stream      | Ctrl-N  |       |           |      |  |
|   | Open Capture Device      | Ctrl-A  |       |           |      |  |
|   | Wizard                   | Ctrl-W  |       |           |      |  |
|   | Afchuiten                | Child   |       |           |      |  |

| 🛓 Open                  |             |                            |          |
|-------------------------|-------------|----------------------------|----------|
| Bestand Disk Netwerk    | DirectShow  |                            | 1        |
| C UDP/RTP               | Poort       | 1234 E Forceer IPv6        |          |
| UDP/RTP Multicast       | Adres       | 239.255.255.255 Poort 1234 |          |
| C HTTP/HTTPS/FTP/MMS    |             |                            |          |
| C RTSP                  |             | rtsp://                    |          |
| C Allow timeshifting    |             |                            |          |
| Geavanceerde onties     |             |                            |          |
| Stream/Save Instell     | ingen       | Buffering 300              |          |
| Customize: udp://@239.2 | 255.255.255 |                            | •        |
|                         |             |                            |          |
|                         |             | QK                         | Annuleer |

Neem de bovenstaande settings over. \*ok\*

#### Belangrijk

Let erop dat je niet te hoge bitrates gebruikt, dit kan de gebruikte hardware niet aan. Oplossing hiervoor is om zwaardere systemen te gebruiken.

Tevens kan het voorkomen dat VLC crashed dit is voornamelijk te wijten aan Windows. Je zou ervoor kunnen kiezen om een Linux distro te gaan gebruiken dit draait stabieler.

Voor meer info check de VLC thread op GOT:

http://gathering.tweakers.net/forum/list\_messages/1192278/0//vlc/